## Update Your Emergency Contact Information

Last updated June 3, 2020

## Steps

1) Start the Change My Emergency Contacts task.

- You can also initiate this task from the **Personal Information** worklet, from Workday search, or from your **Worker** profile.
- 2) Click the pencil icon to enable editing on any existing field.

3) Click the checkmark icon to save changes to a field or the back arrow to discard changes.

• To delete an existing entry, click the "X" to the right of the entry you would like to delete.

4) To add an entirely new entry, click the Add button.

5) All entries must have the Legal Name and Relationship specified, and at least one of Primary Address, Primary Email, and Primary Phone fields filled.

6) Click Submit once you have entered all necessary info.

• Your HR representative will receive a Workday inbox task to review and approve the requested change. They will contact you if additional information or changes are needed.

## Key Things to Remember

- All employees must have at least one emergency contact on file under the **Primary Emergency Contact** heading.
- You cannot delete your **primary entry**, though you can edit it. You can also change your primary contact by checking the **Mark as Primary** box when editing an alternate emergency contact.
- Student emergency contacts are referred to as **Friends and Family** in Workday. Student workers should designate both **Emergency Contacts** and **Friends and Family**.